## Como solicitar acesso ao SIASG

Para solicitar inclusão, exclusão ou alteração/habilitação de perfil no SIASG, o servidor deverá preencher o Formulário para Cadastro no SIASG, coletar as assinaturas necessárias e encaminhar ao Cadastrador Local da unidade em exercício.

O Cadastrador **Local** (Administrador de Unidade) concede novos acessos a todos os perfis dentro de sua respectiva unidade.

Já os Câmpus Avançados devem direcionar os formulários para o endereço de e-mail cadastradoresret@ifsp.edu.br .

O modelo de formulário está cadastrado em DOCUMENTOS/PROCESSOS > DOCUMENTOS ELETRÔNICOS > DOCUMENTOS > ADICIONAR DOCUMENTO DE TEXTO > TIPO DE DOCUMENTO: FORMULÁRIO > MODELO: CADASTRO DE USUÁRIO - SIASG.

Modelo: https://suap.ifsp.edu.br/documento\_eletronico/visualizar\_documento/174000/

Para solicitações de alteração de UASG, encaminhar e-mail para <u>alterauasg@ifsp.edu.br</u> com Nome Completo, CPF e número da UASG que o servidor deseja ser inserido.

Atenção: O cadastrador local não tem permissão para realizar alterações de UASG.

Revision #20 Created 24 April 2021 01:43:29 by Fernanda Amorim Rocha Updated 8 February 2022 04:13:19 by Fernanda Amorim Rocha